# POP - Lavrando um Auto de Infração Área Animal

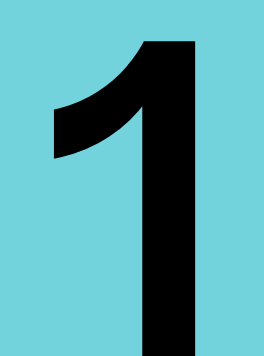

#### Preencha corretamente os campos.

Preencha corretamente as informações obrigatórias no Auto de Infração, atentando para NÃO RASURAR. Use o Manual de Multas.

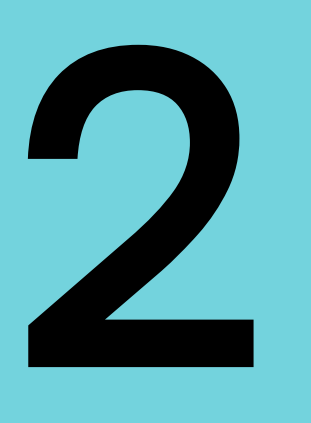

# Após preenchido, apresente o Auto de Infração ao Autuado para ele assinar.

Lembre de marcar o campo RECUSOU-SE A RECEBER, caso o autuado não queira assinar a autuação.

### Após 30 dias da autuação, confeccione o Relatório de Lavratura.

3

Lembre de mencionar todo os fatos ocorridos na lavratura.

# 4

# Fotodigitalize todo o Processo e envie para URAIA através do PAE 4.0

Para isso, verifique o POP de envio de Processos através do PAE 4.0 no endereço eletrônico https://www.adepara.pa.gov.br/gamult

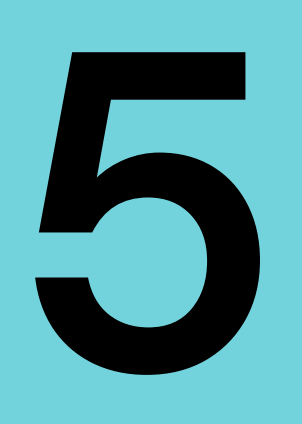

## Separe as vias que serão enviadas via Malote para a GAMULT e arquive uma via completa do Processo na ULSAV/EAC.

A via arquivada na ULSAV/EAC deve conter o N° de protocolo de envio no PAE 4.0 à URAIA.

#### GAMULT - (91) 99392-2105

# POP - Lavrando um Auto de Infração Área Vegetal

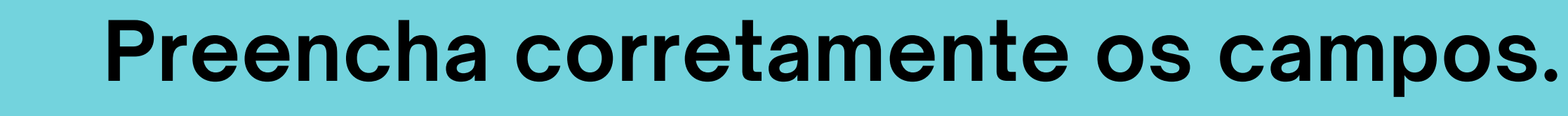

Preencha corretamente as informações obrigatórias no Auto de Infração, atentando para NÃO RASURAR. Use o Manual de Multas.

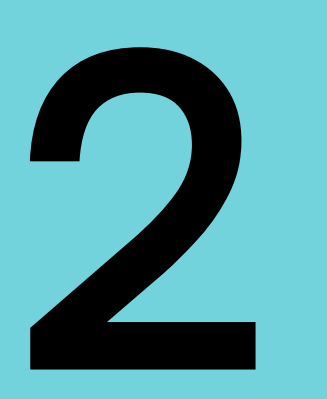

3

## Após preenchido, apresente o Auto de Infração ao Autuado para ele assinar.

Lembre de marcar o campo RECUSOU-SE A RECEBER, caso o autuado não queira assinar a autuação.

## Após 5/15 dias da autuação, confeccione o Relatório de Lavratura e, se houver, o Termo de Fiscalização.

Lembre de mencionar todo os fatos ocorridos na lavratura.

## Fotodigitalize todo o Processo e envie para URAIV através do PAE 4.0

Para isso, verifique o POP de envio de Processos através do PAE 4.0 no endereço eletrônico https://www.adepara.pa.gov.br/gamult

#### GAMULT - (91) 99392-2105